## Aggiornamento VB1

## **Verifica Versione Software**

È ora disponibile una nuova versione di aggiornamento del software:

## **AS51**

Verificare che la Versione Software attuale, IMPOSTAZIONI  $\rightarrow$  VERSIONE sia la stessa di quella richiesta.

## **Aggiornamento Versione Software**

- 1. Scaricare ultimo aggiornamento disponibile dal sito web Isomedic (<u>www.isomedic.com</u>) nella sezione Aggiornamenti,
- 2. Copiare il file scaricato dalla cartella Download del vostro PC ad una chiavetta USB vuota,
- 3. Inserire la chiavetta nella porta USB del vostro strumento,
- 4. Selezionare: IMPOSTAZIONI -> IMPOSTAZIONI AMMINISTRATORE -> AGGIORNA SOFTWARE